#### UTOPIA リモートデスクトップサービス 出荷依頼 (画面関連図)

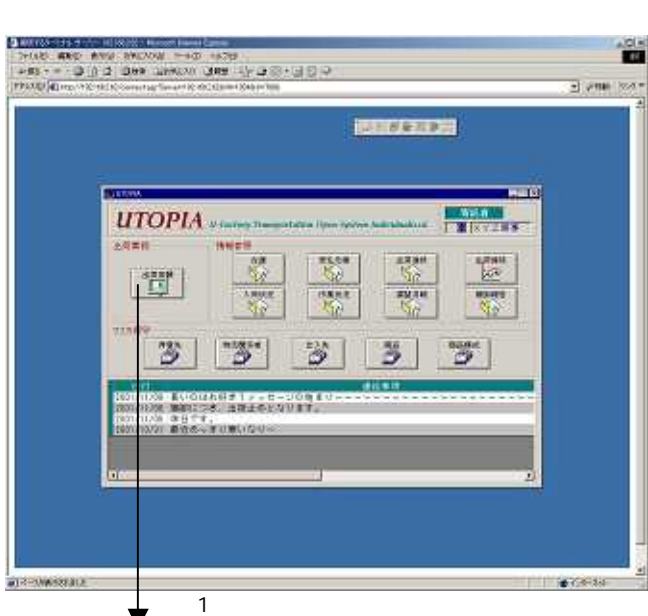

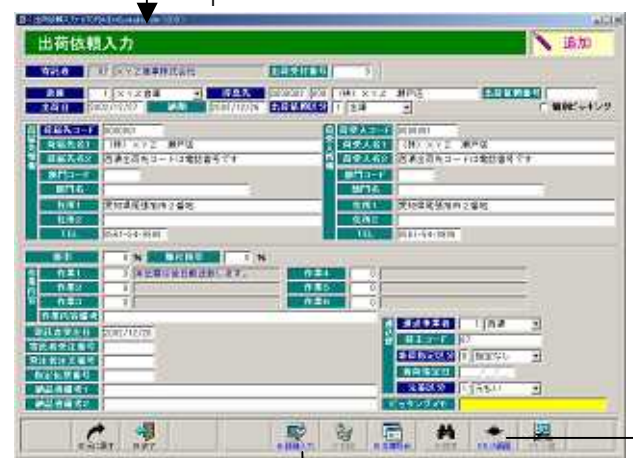

詳細入力画面 ·出荷依頼

| 出荷依顿入力                   | N 1820 |
|--------------------------|--------|
| AND TRACES AND AND TRACE | III    |
|                          |        |
|                          |        |
|                          |        |
|                          |        |
|                          |        |
| .c. #                    |        |

·出荷依頼

►

明細入力画面

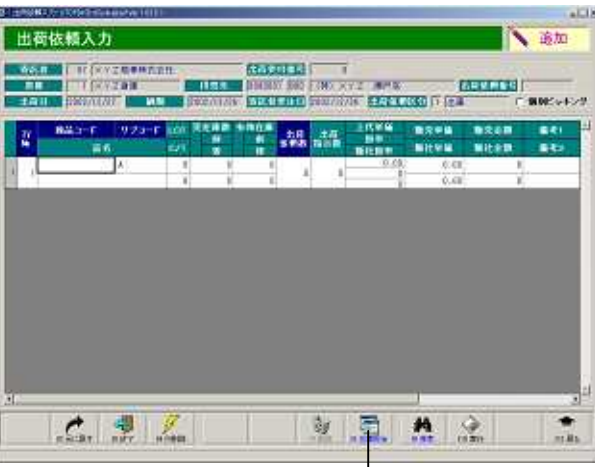

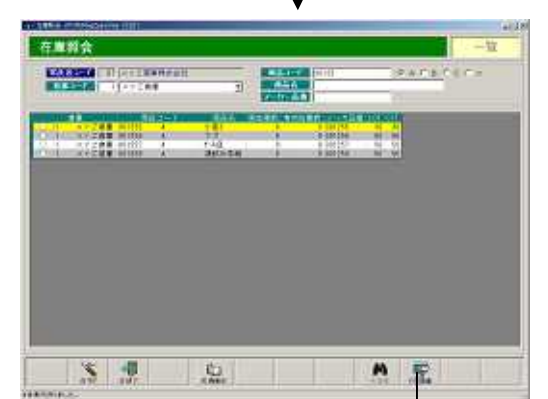

·在庫照会

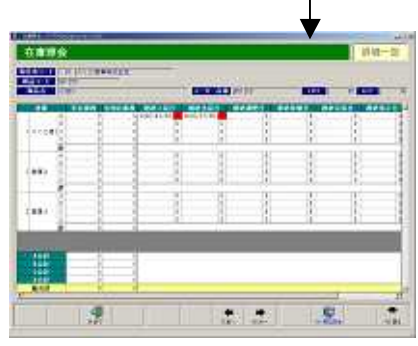

【出荷依頼入力】 何処に何をいつ出荷するのかをユーファクトリーに指示します。

A.第1画面

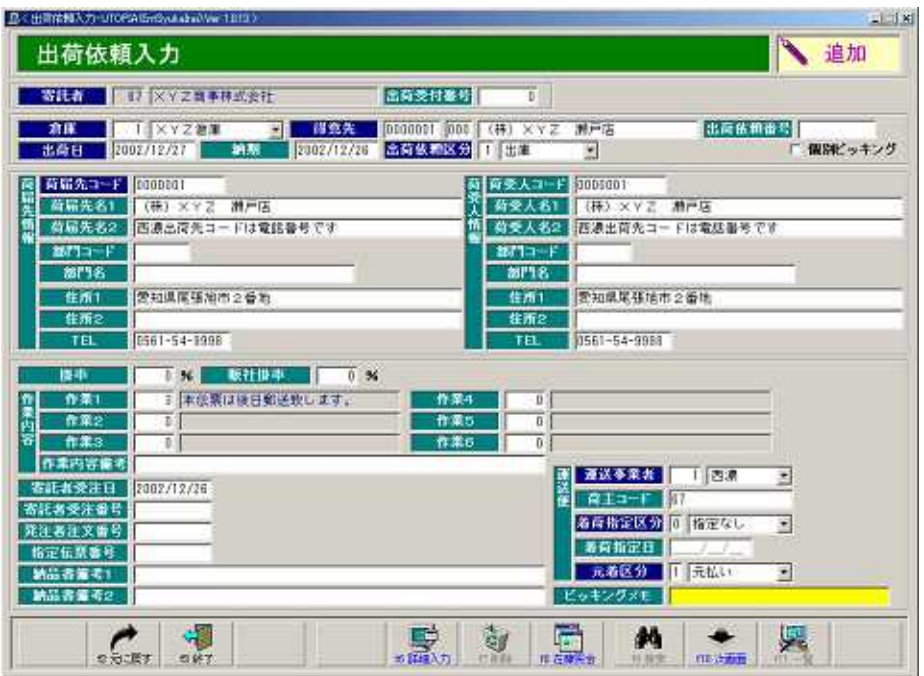

得意先検索画面

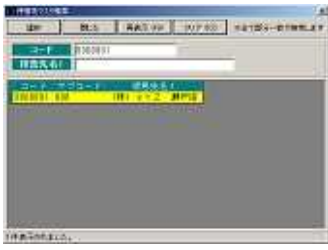

### 荷届先·荷受人検索画面

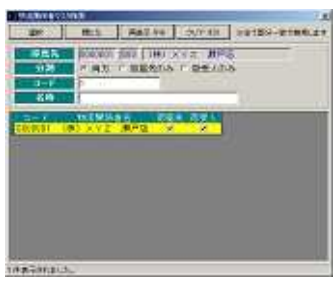

### <ボタン説明>

| -  |        |                                                                |
|----|--------|----------------------------------------------------------------|
| F  | ボタン名   | 機能                                                             |
| 2  | 2 元に戻す | 入力項目を表示直後の状態(初期状態)にする                                          |
| З  | 3 終了   | このプログラムを終了しメニューに戻ります。                                          |
| 6  | 3 詳細入力 | 詳細入力画面を表示する。(B.詳細画面)                                           |
| 7  | 7 削除   | 削除確認メッセージが表示されます。『はい』の時、表示されているデータを削除し初期状態にする。『いいえ』の時、削除されません。 |
| 8  | 3 在庫照会 | 在庫照会画面を表示します。                                                  |
| 9  | 9 検索   | 検索可能な項目にカーソルがある時、その項目の検索を検索画面にて行います。                           |
| 10 | ) 次画面  | C.明細入力画面を表示します。                                                |
| 11 | 一覧     | 出荷依頼一覧を表示する。出荷受付番号にカーソルがあるとき有効                                 |

#### <項目説明>

| <項目説明> 入     |    |          |          |                                                                                                    |                                              |             | 入力項目 | 必須入力項目 |
|--------------|----|----------|----------|----------------------------------------------------------------------------------------------------|----------------------------------------------|-------------|------|--------|
| 項目           | 検索 | 入力<br>項目 | 入力<br>桁  | チェック/内容                                                                                                    | 使用用途                                         | 取決め<br>必要項目 |      | ХŦ     |
| 寄託者          |    |          |          | 固定の為入力できません                                                                                                    |                                              |             |      |        |
| 出荷受付番号       |    |          | 7        | 【条件】入力値 = 0 【処理】追加となります。<br>【条件】入力値<>0 【処理】修正となります。                                                                                                    | ユーファクトリーが管理する番号です。                           |             |      |        |
| 倉庫           |    |          | 3        | 複数の倉庫がある場合は、コンボボックスより<br>選択できます。                                                                                                    | 在庫が倉庫毎に管理されます。                               |             |      |        |
| 得意先<br>サブコード |    |          | 1 2<br>3 | 得意先マスタの存在チェックをします。 未登録<br>時は再入力                                                                                                    | ビッキングリストに印字されます。 納品書<br>の送付先                 |             |      |        |
| 出荷依頼番号       |    |          | 2 0      | 御社で必要な場合にご利用ください                                                                                                    | 検索条件に指定できます。<br>(出荷進捗照会など)                   |             |      |        |
| 出荷日          |    |          | 日付       | 当日以降の日付のみ入力可能                                                                                                    | 荷物が出荷される日です。                                 |             |      |        |
| 納期           |    |          | 日付       | チェックはありません。                                                                                                    | ビッキングリストに印字されます。                             |             |      |        |
| 出荷依頼区分       |    |          | 1        | 1:出庫 2:メーカー返品 3:廃棄出庫が<br>選択できます                                                                                                    | ビッキングリストに印字されます。                             |             |      |        |
| 個別ピッキング      |    |          | チェック     | マウスでのみ指定可。                                                                                                    | チェックした場合、                                    |             |      |        |
| 荷届先コード       |    |          | 1 2      | [条件]入力値 = "999999999999999"の<br>時は、荷届先情報の荷届先名1、荷届先<br>名2、部門コード、部門名、住所1、住所2、<br>TEL、掛率の順にカーソル移動する。<br>個別ビッキングのチェックをON固定となりま<br>す。<br>[条件]入力値<> "9999999999999"の<br>時は、物流関係者マスタの存在チェックをしま<br>す。未登録時は再入力。 | 荷物の届け先です。<br>ビッキングリストに印字されます。                |             |      |        |
| 荷届先名1        |    |          | 5 0      | 物流関係者マスタに登録されている内容が<br>表示されます。 入力も可能                                                                                                    | 荷物の届け先です。<br>ビッキンクリストに印字されます。<br>納品書に印字できます。 |             |      |        |

| 項目               | 検索 | 入力<br>項目 | 入力<br>桁 | チェック / 内容                                    | 使用用途                                         | 取決め<br>必要項目 | メモ |
|------------------|----|----------|---------|----------------------------------------------|----------------------------------------------|-------------|----|
| 荷届先名2            |    |          | 5 0     | 物流関係者マスタに登録されている内容が<br>表示されます。 入力も可能         | 荷物の届け先です。<br>ビッキングリストに印字されます。<br>納品書に印字できます  |             |    |
| 部門コード            |    |          | 7       | 物流関係者マスタに登録されている内容が<br>表示されます。 入力も可能         | 荷物の届け先です。<br>ビッキングリストに印字されます。<br>納品書に印字できます。 |             |    |
| 部門名              |    |          | 3 2     | 物流関係者マスタに登録されている内容が<br>表示されます。 入力も可能         | 荷物の届け先です。<br>ビッキンクリストに印字されます。<br>納品書に印字できます。 |             |    |
| 住所 1             |    |          | 5 0     | 物流関係者マスタに登録されている内容が<br>表示されます。 入力も可能         | 荷物の届け先です。<br>ビッキングリストに印字されます。<br>納品書に印字できます。 |             |    |
| 住所 2             |    |          | 5 0     | 物流関係者マスタに登録されている内容が<br>表示されます。 入力も可能         | 荷物の届け先です。<br>ビッキングリストに印字されます。<br>納品書に印字できます。 |             |    |
| TEL              |    |          | 2 0     | 物流関係者マスタに登録されている内容が<br>表示されます。 入力も可能         | 荷物の届け先です。<br>ビッキングリストに印字されます。<br>納品書に印字できます。 |             |    |
| 荷受人コード           |    |          | 1 2     | 未入力時は荷届先の内容をコビーします。<br>物流関係者マスタの存在チェックをします。。 | 販社用納品書の送付先                                   |             |    |
| 荷受人名1            |    |          | 5 0     | 物流関係者マスタに登録されている内容が<br>表示されます。 入力も可能         | 販社用納品書の送付先<br>販社用納品書に印字できます。                 |             |    |
| 荷受人名2            |    |          | 5 0     | 物流関係者マスタに登録されている内容が<br>表示されます。 入力も可能         | 販社用納品書の送付先<br>販社用納品書に印字できます。                 |             |    |
| 部門コード            |    |          | 7       | 物流関係者マスタに登録されている内容が<br>表示されます。 入力も可能         | 販社用納品書の送付先<br>販社用納品書に印字できます。                 |             |    |
| 部門名              |    |          | 3 2     | 物流関係者マスタに登録されている内容が<br>表示されます。 入力も可能         | 販社用納品書の送付先<br>販社用納品書に印字できます。                 |             |    |
| 住所 1             |    |          | 5 0     | 物流関係者マスタに登録されている内容が<br>表示されます。 入力も可能         | 販社用納品書の送付先<br>販社用納品書に印字できます。                 |             |    |
| 住所 2             |    |          | 5 0     | 物流関係者マスタに登録されている内容が<br>表示されます。 入力も可能         | 販社用納品書の送付先<br>販社用納品書に印字できます。                 |             |    |
| TEL              |    |          | 2 0     | 物流関係者マスタに登録されている内容が<br>表示されます。 入力も可能         | 販社用納品書の送付先<br>販社用納品書に印字できます。                 |             |    |
| 掛率               |    |          | 3       | 得意先用掛率                                       | 明細入力画面で使用されます。                               |             |    |
| 販社掛率             |    |          | 3       | 販社用掛率                                        | 明細入力画面で使用されます。                               |             |    |
| 作業1              |    |          | 5       | ユーファクトリーと取り決めした出荷時の作業<br>を指定します。             | ビッキングリストに印字されます。                             |             |    |
| 作業2              |    |          | 5       | ユーファクトリーと取り決めした出荷時の作業<br>を指定します。             | ビッキングリストに印字されます。                             |             |    |
| 作業3              |    |          | 5       | ユーファクトリーと取り決めした出荷時の作業<br>を指定します。             | ビッキングリストに印字されます。                             |             |    |
| 作業4              |    |          | 5       | ユーファクトリーと取り決めした出荷時の作業<br>を指定します。             | ビッキングリストに印字されます。                             |             |    |
| 作業5              |    |          | 5       | ユーファクトリーと取り決めした出荷時の作業<br>を指定します。             | ビッキングリストに印字されます。                             |             |    |
| 作業6              |    |          | 5       | ユーファクトリーと取り決めした出荷時の作業<br>を指定します。             | ビッキングリストに印字されます。                             |             |    |
| 作業内容備考           |    |          | 60      | 指定した作業に対する補助情報があれば記<br>入します。                 | ビッキングリストに印字されます。                             |             |    |
| 寄託者受注日           |    |          | 日付      | 御社の受注日を入力します。                                | 納品書に印字できます。                                  |             |    |
| 寄託者受注番<br>号      |    |          | 2 0     | 半角英数で入力できます。                                 | 納品書に印字できます。                                  |             |    |
| -<br>発注者注文番<br>号 |    |          | 2 0     | 半角英数で入力できます。                                 | 納品書に印字できます。                                  |             |    |
| 指定伝票番号           | 1  |          | 20      | 半角英数で入力できます。                                 | 納品書に印字できます。                                  | 1           |    |
| 納品書備考1           | 1  |          | 60      | 納品書に印字する備考を入力します。                            | 納品書に印字できます。                                  |             |    |
| 納品書備考2           | 1  |          | 60      | 納品書に印字する備考を入力します。                            | 納品書に印字できます。                                  | 1           |    |
| 運送事業者            |    |          | 3       | コンボボックスより選択できます。                             | ビッキングリストに印字されます。                             | 1           |    |
| 荷主コード            | 1  | 1        | 16      | 御社での修正は必要ありません                               | ヒッキングリストに印字されます。                             | İ           |    |
| 着荷指定区分           | 1  | 1        | 1       | コンボボックスより選択できます。                             | ヒッキンクリストに印字されます。                             | İ           |    |
| 着荷指定日            | 1  |          | 日付      | 「着荷指定区分」が"配達日指定"の時のみ<br>入力可能                 | ビッキングリストに印字されます。                             |             |    |
| 元着区分             |    |          | 1       | コンボボックスより選択できます.                             | ヒッキンクリストに印字されます。                             | 1           |    |
| ピッキングメモ          |    |          | 32      |                                              | ドッキングリストに印字されます                              |             |    |

【出荷依頼入力】

B.詳細画面(この画面は、事前にユ-ファクトリーと取り決めが必要です。入力が必要な時に入力して下さい。)

| 山田町内水水水/73     山内町内水水水/73       客託者     67       客秋     1       文字写描     10000001       2002/12/25     新期       2002/12/25     新期       2002/12/25     新期       2002/12/25     新期       2002/12/26     山田女子子/新規       2002/12/27     新期       2002/12/26     山田女子子/新規       2002/12/26     山田女子子/新規       2002/12/27     新期       2002/12/26     山田女子子/新規       2002/12/26     山田女子子/新健       2002/12/26     山田女子子/新健       2002/12/26     山田女子/日       2002/12/27     山田女子/日       2002/12/26     山田女子/日       2002/12/26     山田女子/日       2002/12/27     山田女子/日       2002/12/27     山田女子/日       2002/12/27     山田女子/日       2002/12/26     山田女子/日       2002/12/27     山田女子/日       2002/12/27     山田女子/日       2002/12/27     山田女子/日       2002/12/27     山田女子/日       2002/12/27     山田女子/日       2002/12/27     山田女子/日       2002/12/27     山田女子/日       2002/12/27     山田女子/日       2002/12/27     山田女子/日       2002/12/27     山田女子/日       2002/12/27     山田女子/日 <t< th=""><th>出荷休頼入力</th></t<> | 出荷休頼入力                                                                                                    |
|----------------------------------------------------------------------------------------------------|----------------------------------------------------------------------------------------------------|
|                                                                                                    | 四一回12X根人ノノ     容託者   67   28米   1   XYZ音座   得念先   000001   000   (株) XYZ 第三店   出荷依赖区分   出荷依赖区分     出荷依赖区分     出荷 |
|                                                                                                    |                                                                                                    |
|                                                                                                    | <u>業</u> ∧'                                                                                                    |
| 記事欄1                                                                                                    |                                                                                                    |
|                                                                                                    | 派         記手編1           透<br>使         記手編2           記手編3                                                      |
|                                                                                                    |                                                                                                    |
|                                                                                                    |                                                                                                    |

上記画面の項目名が空白のところは、事前にユーファクトリーと取り決めた項目名が表示されます。

### <ボタン説明>

| F  | ボタン名 | 機能                                           |
|----|------|----------------------------------------------|
| 2  | 元に戻す | 入力項目を <u>画面表示直後</u> の状態(初期状態)にし、A.第1画面に戻ります。 |
| 3  | 終了   | このプログラムを終了しメニューに戻る。                          |
| 8  | 在庫照会 | 在庫照会画面を表示します。                                |
| 10 | 次画面  | 詳細画面を閉じ、明細入力画面を表示します。                        |
| 12 | 戻る   | A.第1画面に戻ります。                                 |

### <項目説明>

必須入力項目 入力項目 入力 入力 項目 桁 取決め 検 項目 チェックの内容 何に使われるか ۶Ł 索 必要項目 寄託者マスタに届先情報の内容が初期表示されます。 荷届先情報 納品書に印字できます。 32 1-ファクトリーと取り決めした内容を入力 5項目 荷受人情報 寄託者マスタに届先情報の内容が初期表示されます。 32 納品書に印字できます。 5項目 1-ファクトリーと取り決めした内容を入力 発注者情報 32 納品書に印字できます。 バーコード情報 発注者情報 寄託者マスタに届先情報の内容が初期表示されます。 32 納品書に印字できます。 5項目 1-ファクトリーと取り決めした内容を入力 運送便.記事欄 寄託者マスタに届先情報の内容が初期表示されます。 60 納品書に印字できます。 ユーファクトリーと取り決めした内容を入力 運送便.記事欄 寄託者マスタに届先情報の内容が初期表示されます。 60 納品書に印字できます。 ユーファクトリーと取り決めした内容を入力 運送便.記事欄 寄託者マスタに届先情報の内容が初期表示されます。 60 納品書に印字できます。 1-ファクトリーと取り決めした内容を入力 3 寄託者マスタに届先情報の内容が初期表示されます。 納品書 32 納品書に印字できます。 5項目 1-ファクトリーと取り決めした内容を入力 寄託者情報 32 納品書に印字できます。 バーコード情報 寄託者情報 寄託者マスタに届先情報の内容が初期表示されます。 32 納品書に印字できます。 5項目 1-ファクトリーと取り決めした内容を入力

| 出荷依頼入力<br>2013年 152 [XY2 (株年末ませ)<br>2014 152 [XY2 (株年末ませ)<br>2015 17 [XY2 (株年末ませ)<br>2015 17 [XY2 (K月)]<br>2015 17 [XY2 (K月)]<br>2015 17 [XY2 (K月)]<br>2015 | 明細項目には、<br>隠れている部分が<br>あります。<br>(下図参照) |
|----------------------------------------------------------------------------------------------------|----------------------------------------|
| 再品コード         サブコード         LOT         定在業数         未効化業         点合         上代単係         助売半         販売金額         画書         二           1         3         6         C/T         2         2         3         521.4%         販売金額         第本         521.4%         販売金額         第本         1         1         1         1         1         1         1         1         1         1         1         1         1         1         1         1         1         1         1         1         1         1         1         1         1         1         1         1         1         1         1         1         1         1         1         1         1         1         1         1         1         1         1         1         1         1         1         1         1         1         1         1         1         1         1         1         1         1         1         1         1         1         1         1         1         1         1         1         1         1         1         1         1         1         1         1         1         1         1 <td< td=""><td></td></td<>                                                                                                    |                                        |
| الح من المساحد م                                                                                                    |                                        |
|                                                                                                    | information.                           |
|                                                                                                    | 商品検索画面                                 |
| 出荷伝統人力                                                                                                    |                                        |
| 新発点庫         北岸         北岸         北岸         北岸         田市         田市         田         田         田         田         田         田 <td>黒枠内が隠れて<br/>いた部分です。</td>                                                                                                    | 黒枠内が隠れて<br>いた部分です。                     |
|                                                                                                    |                                        |
|                                                                                                    |                                        |
|                                                                                                    |                                        |

### < ボタン説明 >

| F  | ボタン名 | 機能                                                             |
|----|------|----------------------------------------------------------------|
| 2  | 元に戻す | 入力項目を <u>画面表示直後</u> の状態(初期状態)にし、A.第1画面に戻ります。                   |
| 3  | 終了   | このプログラムを終了しメニューに戻る。                                            |
| 4  | 行削除  | 行削除確認メッセージが表示されます。。はい』の時、表示されている行を削除します。。いいえ』の時、削除されません。       |
| 7  | 削除   | 削除確認メッセージが表示されます。『はい』の時、表示されているデータを削除し初期状態にする。『いいえ』の時、削除されません。 |
| 8  | 在庫照会 | 在庫照会画面を表示します。                                                  |
| 9  | 検索   | 検索可能な項目(項目説明の「検索」欄に""のついている項目の時)にカーソルがある時、その項目の検索をする。          |
| 10 | 実行   | 画面に指定されている内容で更新する。                                             |
| 12 | 戻る   | 第1画面に戻ります。                                                     |

| <項目説明> 入 |    |          |         |                             |                                 | 入力項目 必須入力項目 |    |
|----------|----|----------|---------|-----------------------------|---------------------------------|-------------|----|
| 項目       | 検索 | 入力<br>項目 | 入力<br>桁 | チェックの内容                     | 何に使われるか                         | 取決め<br>必要項目 | メモ |
| 行 No     |    |          | 4       |                             |                                 |             |    |
| 商品コード    |    |          | 2 0     | 商品マスタの存在チェック                | ビッキングリストに印字されます。<br>納品書に印字できます。 |             |    |
| サブコード    |    |          | 1       |                             | ビッキングリストに印字されます。<br>納品書に印字できます。 |             |    |
| 品名       |    |          | 5 0     | 商品マスタに設定されている内容が表示されま<br>す。 | ビッキングリストに印字されます。<br>納品書に印字できます。 |             |    |
| LOT      |    |          |         | 商品マスタに設定されている内容が表示されます。     | ビッキングリストに印字されます。<br>納品書に印字できます。 |             |    |
| С/Т      |    |          |         | 商品マスタに設定されている内容が表示されます。     | ビッキングリストに印字されます。<br>納品書に印字できます。 |             |    |
| 実在個数.前   |    |          |         | 実在庫数が表示されます。                |                                 |             |    |
| 実在個数.後   |    |          |         | 実在庫数 - 出荷依頼数の値が表示されます。      |                                 |             |    |
| 有効在庫数.前  |    |          |         | 有効在庫数が表示されます。               |                                 |             |    |
| 有効在庫数.後  |    |          |         | 有効在庫数 - 出荷依頼数の値が表示されま<br>す。 |                                 |             |    |
| 出荷依頼数    |    |          | 7       | 入力値が、LOT の倍数になっているか。        | ビッキングリストに印字されます。<br>納品書に印字できます。 |             |    |
| 出荷指示数    |    |          |         |                             |                                 |             |    |
| 上代単価     |    |          |         | 商品マスタに設定されている内容が表示されま<br>す。 | ビッキングリストに印字されます。<br>納品書に印字できます。 |             |    |
| 掛率       |    |          |         | 第1画面.掛率が表示されます。             | 納品書に印字できます。                     |             |    |
| 販社掛率     |    |          |         | 第1画面.販社掛率が表示されます。           | 納品書に印字できます。                     |             |    |
| 販売単価     |    |          | 7.2     | (上代単価×掛率)÷100               | 納品書に印字できます。                     |             |    |
| 販社単価     |    |          | 7.2     | (上代単価×販社掛率)÷100             | 納品書に印字できます。                     |             |    |
| 販売金額     |    |          | 9       | 出荷依頼数×販売単価                  | 納品書に印字できます。                     |             |    |
| 販社金額     |    |          | 9       | 出荷依頼数×販社単価                  | 納品書に印字できます。                     |             |    |
| 備考1      |    |          | 3 2     |                             | 納品書に印字できます。                     |             |    |
| 備考2      |    |          | 3 2     |                             | 納品書に印字できます。                     |             |    |
| 值札 NO    |    |          | 2 0     |                             | ビッキングリストに印字されます。<br>納品書に印字できます。 |             |    |
| 空白項目5項目  |    |          | 20      | 1-ファクトリーと取り決めした内容を入力。       | 納品書に印字できます。                     |             |    |
| 空白項目3項目  |    |          | 6.3     | ユーファクトリーと取り決めした内容を入力。       | 納品書に印字できます。                     |             |    |